### Windows 10

OS de test : windows 10 à jour du 05/12/2016.

#### **Procédure d'installation :**

Récupérer l'executable sur la page : <u>https://openvpn.net/index.php/open-source/downloads.html</u> Dans le premier tableau choisir en fonction de l'ordinateur une des deux dernière ligne :

| Instalk  | er (32-bit), Windows Vista and later | openvpn-install-2.3.13-I601-i686.exe   | <u>GnuPG Signature</u> |
|----------|--------------------------------------|----------------------------------------|------------------------|
| Installe | er (64-bit), Windows Vista and later | openvpn-install-2.3.13-I601-x86_64.exe | <u>GnuPG Signature</u> |

À partir du fichier téléchargé installer le logiciel openVPN.

Sur le bureau nouvelle icône :

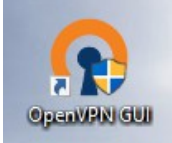

Dans le menu chercher le répertoire openVPN, cliquer sur **OpenVPN configuration file...** 

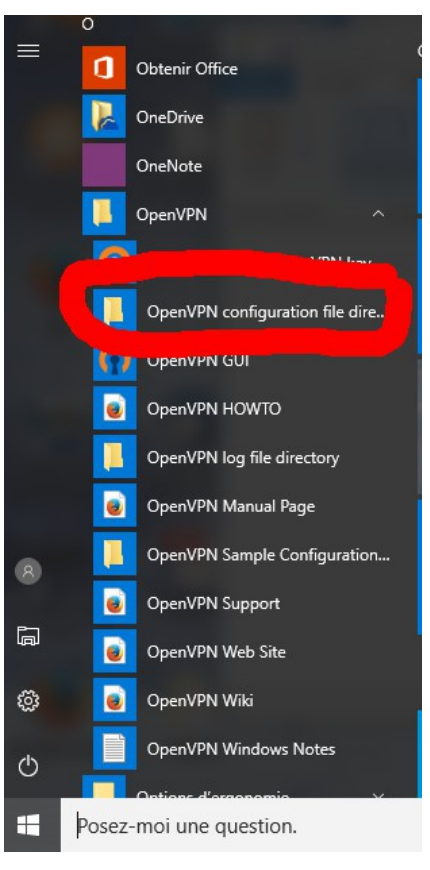

Le gestionnaire de fichier s'ouvre. Il faut copier les fichiers reçu par mail dans ce répertoire :

| Nom                                      | Modifié le       | Туре           | Taille |
|------------------------------------------|------------------|----------------|--------|
| Cacert-4.pem                             | 09/09/2016 09:04 | Fichier PEM    | 2 Ko   |
| 📄 I-S3-rei-gbourgeois-30-9-2018.key      | 09/09/2016 09:04 | Fichier KEY    | 1 Ko   |
| 📄 I-S3-rei-gbourgeois-30-9-2018-cert.pem | 09/09/2016 09:04 | Fichier PEM    | 2 Ko   |
| 📄 I-S3-rei-gbourgeois-30-9-2018-PemPhra  | 09/09/2016 09:04 | Document texte | 1 Ko   |
| 📄 I-S3-rei-gbourgeois-30-9-2018-req.pem  | 09/09/2016 09:04 | Fichier PEM    | 1 Ko   |
| README.txt                               | 24/11/2016 14:57 | Document texte | 1 Ko   |
| S40VPN-S3-rei-gbourgeois-30-9-2018-cl    | 09/09/2016 09:04 | Fichier OVPN   | 1 Ko   |

L'installation est terminée, double cliquer sur l'icône OpenVPNGUI qui se trouve sur le bureau, puis dans la barre de menu à droite, cliquer droite sur la petite icône :

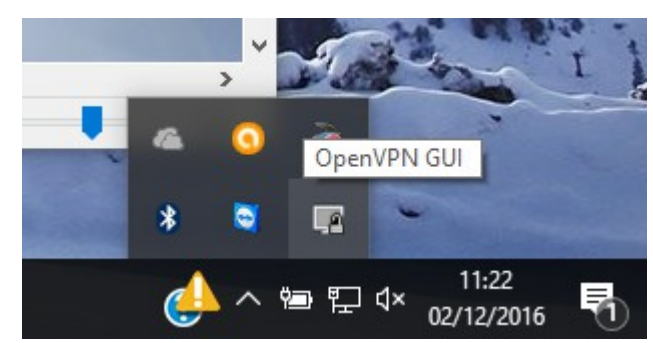

Cliquer sur connecter :

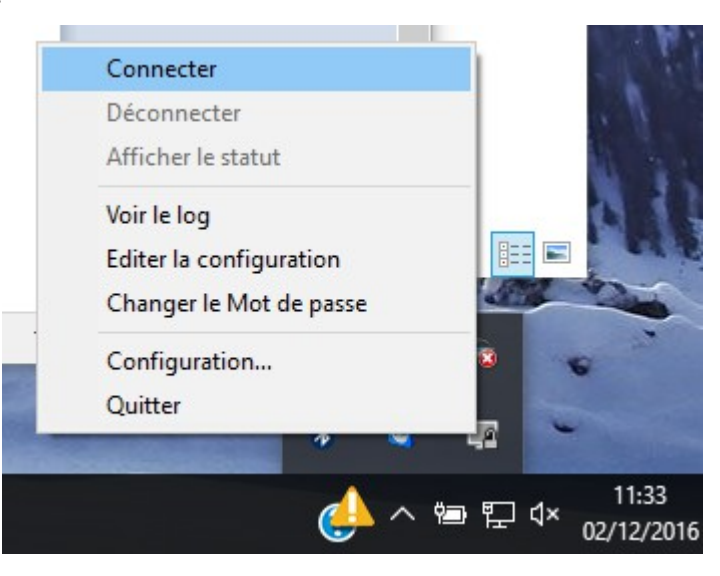

Finalement entrez lz mot de passe qui se trouve dans le fichier qui se termine par **PemPhrase.txt** 

|       | Connexion OpenVPN (S4OVPN-S3-rei-gbourgeois-30-9-2018-client) — 🗆 🗙                                                                                                    |   |
|-------|----------------------------------------------------------------------------------------------------|---|
| l     | Etat actuel: En cours de connexion                                                                                                    | 1 |
| < 4 L | Fri Dec 02 11:34:11 2016 OpenVPN 2.3.13 x86_64-w64-mingw32 [SSL (OpenSSL)] [LZO] [PKCS11] [IPv6] buil   Fri Dec 02 11:34:11 2016 Windows version 6.2 (Windows 8 or greater) 64bit   Fri Dec 02 11:34:11 2016 MANAGEMENT: TCP Socket listening on [AF_INET]127.0.0.1:25340   Fri Dec 02 11:34:12 2016 MANAGEMENT: Client connected from IAF_INET]127.0.0.1:25340   Fri Dec 02 11:34:12 2016 MANAGE MENT: Client connected from IAF_INET]127.0.0.1:25340   Fri Dec 02 11:34:12 2016 MANAGE   OpenVPN   Fri Dec 02 11:34:12 2016 MANAGE   Fri Dec 02 11:34:12 2016 MANAGE   OpenVPN   Fri Dec 02 11:34:12 2016 MANAGE   Fri Dec 02 11:34:12 2016 MANAGE   Fri Dec 02 11:34:12 2016 MANAGE   Fri Dec 02 11:34:12 2016 MANAGE   Fri Dec 02 11:34:12 2016 MANAGE   Fri Dec 02 11:34:12 2016 MANAGE   Fri Dec 02 11:34:12 2016 MANAGE   Fri Dec 02 11:34:12 2016 MANAGE   Fri Dec 02 11:34:12 2016 MANAGE   Fri Dec 02 11:34:12 2016 WARNING   OK Annuler |   |
|       | Déconnecter Reconnecter Fermer                                                                                                    |   |

### Linux ligne de commande

OS: Ubuntu 10.04.2 LTS

paquet à utiliser : openvpn, resolvconf

Décompresser l'archive qui vous à été fournie (dans votre home par exemple).

Dans une console, se déplacer dans le répertoire précédent.

Taper la ligne : sudo openvpn *fichier*.ovpn (remplacer *fichier* par le nom de fichier). Deux mots de passe un pour sudo (votre mdp de session, pas toujours demandé) et le mot de passe du tunnel que vous trouvez dans le fichier qui se termine par PemPhrase.txt (sans les guillemets).

Une série de ligne s'affiche, le tunnel fonctionne si la dernière ligne est : Wed Nov 10 14:39:43 2010 Initialization Sequence Completed

Le tunnel fonctionne mais n'est pas opérationnel à 100%. La résolution de nom peut ne pas fonctionner correctement (DNS). Pour un fonctionnement correct il faut ajouter à votre fichier de configuration (.ovpn) les trois lignes suivantes :

script-security 2

up /etc/openvpn/update-resolv-conf

SNES FTS 05/12/16

down /etc/openvpn/update-resolv-conf

### Linux network manager

OS: Ubuntu 10.04.2 LTS

paquet à utiliser : openvpn, network-manager-openvpn-gnome

Cliquer sur l'icône réseau du nework manager, connexions VPN, configurer VPN. Ajouter, choisir openvpn. Donner un nom au tunnel et configurer le. Voir images suivantes, à adapter avec vos fichiers qui se trouvent dans le répertoire décompressé.

Le mot de passe est dans le fichier qui se termine par PemPhrase.tx (sans guillemets).

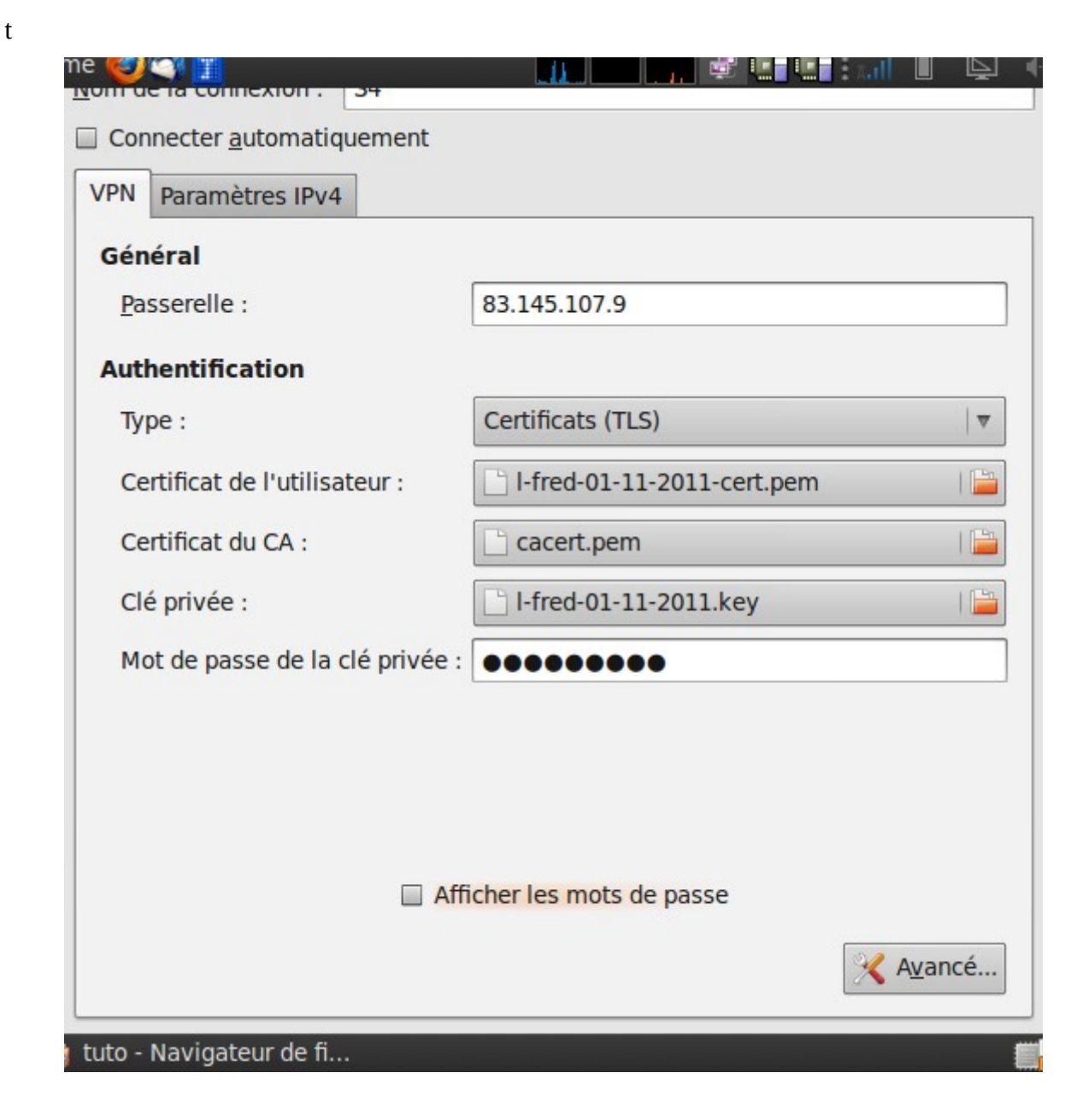

| Général                                                 | Sécurité                           | Authentification TLS |                             |       |  |  |  |  |  |
|---------------------------------------------------------|------------------------------------|----------------------|-----------------------------|-------|--|--|--|--|--|
| ☑ Utiliser un port de passerelle personnalisé : 12094 🜲 |                                    |                      |                             |       |  |  |  |  |  |
| Use custom <u>r</u> enegotiation interval:              |                                    |                      |                             |       |  |  |  |  |  |
| ✓ Utiliser la compression de données LZO                |                                    |                      |                             |       |  |  |  |  |  |
| 🔲 Utilis                                                | Utiliser une connexion <u>T</u> CP |                      |                             |       |  |  |  |  |  |
| Utiliser un périphérique TAP                            |                                    |                      |                             |       |  |  |  |  |  |
|                                                         |                                    |                      |                             |       |  |  |  |  |  |
|                                                         |                                    |                      |                             |       |  |  |  |  |  |
|                                                         |                                    |                      |                             |       |  |  |  |  |  |
|                                                         |                                    |                      |                             |       |  |  |  |  |  |
|                                                         |                                    |                      |                             |       |  |  |  |  |  |
|                                                         |                                    |                      |                             |       |  |  |  |  |  |
|                                                         |                                    |                      | A <u>n</u> nuler <u>V</u> a | lider |  |  |  |  |  |